### Содержание

| Базы данных (Databases)                                            | 2   |
|--------------------------------------------------------------------|-----|
| Подключение базы данных                                            | 3   |
| Шаг 1. Создание новой базы данных.                                 | 3   |
| Шаг 2. Выбор базы данных                                           | . 3 |
| Шаг 3. Настройка базы данных                                       | . 4 |
| Для баз данных Postgres и SQLite нужно ввести следующие параметры: | 4   |
| Для других поддерживаемых баз данных введите следующие параметры:  | 4   |
| Шаг 4. Продвинутая настройка                                       | 5   |
| Шаг 5. После всех настроек нажмите кнопку Завершить.               | 6   |
| Импорт из файлов                                                   | 6   |
| Импорт данных из CSV в базу данных                                 | . 6 |
| Импорт данных из Excel в базу данных                               | . 8 |
| Импорт данных столбчатого формата                                  | 10  |

## Базы данных (Databases)

Базы данных – упорядоченный набор структурированной информации или данных, которые обычно хранятся в электронном виде. База данных обычно управляется системой управления базами данных (СУБД). Раздел настройки подключения к разным базам данных находится Настройки → Данные → Базы данных.

|   | +• Настройки•                | -     |
|---|------------------------------|-------|
|   | Безопасность                 | ных   |
|   | Список пользователей         |       |
|   | Список ролей                 |       |
|   | Регистрация пользователей    |       |
| c | Журнал действий              | эздан |
| • | Безопасность на уровне строк | л Орл |
| , | Данные                       | user  |
| , | Базы данных                  | л Орл |
|   | Управление                   |       |
|   | CSS шаблоны                  |       |
|   | Слои аннотаций               |       |
|   | Пользователь                 |       |
|   | Профиль                      |       |
|   | Личные данные                |       |
|   | Выход из системы             |       |
|   | О программе                  |       |
| L | Версия: 3.0.0                |       |

Интерфейс раздела **Базы данных** выглядит следующим образом:

Справа расположены кнопки для добавления базы данных и таблицы из файлов (CSV, Excel, столбчатый формат).

Ниже - окно **поиска** и окна для **фильтрации** загруженных баз данных:

- возможно ли использовать базу данных в SQL редакторе;
- возможно ли использовать асинхронный режим работы.

Для загруженных баз данных отображаются следующие атрибуты:

• База данных – имя базы данных (как вы ее назвали при

| азы данных                                   |                        |                              |                 |            |                |                            | Загрузить    | файл в базу данных •  | + БАЗА ДАННЫХ |
|----------------------------------------------|------------------------|------------------------------|-----------------|------------|----------------|----------------------------|--------------|-----------------------|---------------|
| оступен в SQL РЕДАКТОРЕ<br>Выберите значение | АСИНХРОННІ<br>Выберите | ые запросы<br>з значение – 🗸 | поиск<br>Q, Bee | дите значе | ние            |                            |              |                       |               |
| База данных :                                | Драйвер                | Асинхронные за               | просы :         | DML :      | Загрузка CSV : | Доступен в SQL редакторе : | Кем создано  | Последнее изменение + | Действия      |
| PostgreSQL_superset_TEST                     | postgresql             | ×                            |                 | ~          | ~              | ~                          | Михаил Орлов | 5 months ago          | 食止之           |

добавлении);

- Драйвер используемая система управления базами данных;
- Асинхронные запросы (AQE, Asynchronous Query Execution) – поддерживается ли асинхронный режим работы;
- DML (Data Manipulation Language) – поддерживается ли язык манипулирования данными (вставка, изменение, удаление);
- Загрузить CSV поддерживается ли загрузка CSV-файлов;
- Доступен в SQL редакторе разрешено ли использовать в SQL редакторе;
- Кем создано кем создана база данных;
- Последнее изменение когда было сделано последнее изменение;
- **Действия** доступные действия, которые можно произвести с базой данных:
  - Удалить;
  - Экспортировать;
  - Редактировать.

## Подключение базы данных

# Шаг 1. Создание новой базы данных.

В разделе **Базы данных** нажимаем справа кнопку **+ БАЗА ДАННЫХ**.

#### Шаг 2. Выбор базы данных.

- Выбираем в диалоговом окне PostgreSQL или SQLite.
- Для подключения другой базы данных воспользуйтесь выпадающим списком ниже «Поддерживаемые базы данных».
- Или импортируйте свою базу данных из файла.

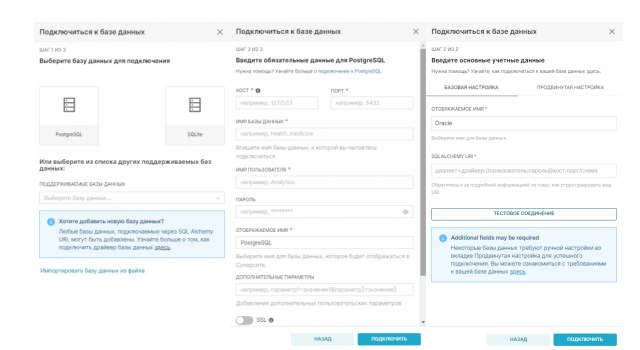

#### Шаг 3. Настройка базы данных.

## Для баз данных Postgres и SQLite нужно ввести следующие параметры:

- Хост IP-адрес или доменное имя;
- Порт порт хоста (5432, по умолчанию для PostgreSQL);
- Имя базы данных имя базы данных;
- Имя пользователя пользователь СУБД, у которого выданы права на подключения к базе данных;
- Пароль пароль пользователя;
- Отображаемое имя имя подключения, отображаемое в списке подключения;
- Дополнительные параметры добавление дополнительных пользовательских параметров;
- SSL включает ssl-шифрование подключения (если поддерживается);
- SSH Tunnel включает SSH-туннели.

#### Для других поддерживаемых баз данных введите следующие параметры:

- Отображаемое имя имя подключения, отображаемое в списке подключения;
- SQLAIchemy URI в виде диалект+драйвер:

//пользователь:пароль@хост:порт/схем а

, где

- Диалект+Драйвер например, Oracle;
- Пользователь пользователь
   СУБД, у которого выданы права на подключения к базе данных;
- Пароль пароль пользователя;
- Хост IP-адрес или доменное имя;
- Порт порт хоста (1521, по умолчанию для Oracle);
- Схема используемая схема базы данных.

Нажмите кнопку **Тестовое соединение**. При успешном соединении, нажмите внизу кнопку **Подключить**.

#### Шаг 4. Продвинутая настройка

- Лаборатория SQL настройка взаимодействия базы данных с Лабораторией SQL:
  - Предоставить доступ к базе в Лаборатории SQL – разрешить запросы к этой базе дынных;

5/11

- Разрешить CREATE TABLE AS разрешить создавать таблицы на основе запросов;
- Разрешить CREATE VIEW AS разрешить создавать представления на основе запросов;
- Разрешить DML разрешить команды UPDATE, DELETE, CREATE и пр. над базой данных;
- Разрешить оценку стоимости запроса – показывать кнопку подсчета стоимости запроса перед его выполнением (для Bigquery, Presto и Postgres);
- Разрешить изучение этой базы данных – пользователям разрешено смотреть ответ на запрос к этой базе в Лаборатории SQL;
- Отключить предпросмотр данных в Лаборатории SQL – отключить предпросмотр данных при извлечении метаданных таблицы в Лаборатории SQL (полезно для избежания проблем с производительностью браузера при использовании баз данных с очень широкими таблицами);
- **Производительность** параметры производительности для базы данных:
  - Время жизни кэша графика длительность (сек.) таймаута кэша для графиков, использующих эту базу данных;
  - Время жизни кэша схемы длительность (сек.) таймаута кэша для схем, использующих эту базу данных;
  - Время жизни кэша таблицы длительность (сек.) таймаута кэша для таблиц, использующих эту базу данных;

| Подключиться к базе данных                                                                                      | ×   | Подключиться к базе данных 🛛 🕹                                                                                                    |
|----------------------------------------------------------------------------------------------------|-----|----------------------------------------------------------------------------------------------------|
| ШАГ 3 ИЗ 3<br>Соединение с Базой данных установлено                                                             |     | ШАГ ЗИЗ З                                                                                                    |
| Создайте датасет для визуализации ваших данных на граф<br>или перейдите в Лабораторию SQL для просмотра данных. | ике | Создайте датасет для визуализации ваших данных на графике<br>или перейдите в Лабораторию SQL для просмотра данных.                                                                                                    |
| CO3ДАТЬ ДАТАСЕТ QUERY DATA IN SQL LAB                                                                           |     | Производительность Adjust performance settings of this database.                                                                                                    |
| Лаборатория SQL<br>Настройка взаимодействия базы данных с Лабораторией SQL                                      | ^   | ВРЕМЯ ЖИЗНИ КЭША ГРАФИКА                                                                                                    |
|                                                                                                    |     | Введите время в секундах                                                                                                    |
| Предоставить доступ к базе в Лаборатории SQL      Разрешить CREATE TABLE AS      Разрешить CREATE VIEW AS       |     | Duration (in seconds) of the caching timeout for charts of this database. A<br>timeout of 0 indicates that the cache never expires, and -1 bypasses the<br>cache. Note this defaults to the global timeout if undefined. |
|                                                                                                    |     | ВРЕМЯ ЖИЗНИ КЗША СХЕМЫ                                                                                                    |
| Разрешить DML 0                                                                                                 |     | Введите время в секундах                                                                                                    |
| <ul> <li>Разрешить оценку стоимости запроса •</li> <li>Разрешить изучение этой базы данных •</li> </ul>         |     | Продолжительность (в секундах) таймаута коша для схем этой базы<br>данных. Обратите внимание, что если значение не задано, кош никогда не                                                                                |
| <ul> <li>Отключить предпросмотр данных в Лаборатории<br/>SQL</li> </ul>                                         | 0   | время жизни каша таблицы                                                                                                    |
|                                                                                                    |     | Введите время в секундах                                                                                                    |
| Производительность<br>Adjust performance settings of this database.                                             | ~   | Продолжительность (в секундах) таймаута кжиа для таблиц этой базы<br>данных. Обратите внимание, что если значение не задано, каш никогда не<br>очиститов.                                                                |
| Безопасность                                                                                                    |     |                                                                                                    |
| Дополнительная информация по подключению                                                                        | ~   | Асинхронное выполнение запросов 0                                                                                                    |
| Прочее                                                                                                    |     | <ul> <li>Отменять запрос при закрытии вкладки •</li> </ul>                                                                                                    |
| НАЗАД ЗАВЕРШИ                                                                                                   | пь  | НАЗАД ЗАВЕРШИТЬ                                                                                                    |

| Подключиться к базе данных                                                                                                    | × | Ірочее<br>ополнительная настройка                                                                                                    |  |
|----------------------------------------------------------------------------------------------------|---|----------------------------------------------------------------------------------------------------|--|
| ШАГ 3 ИЗ 3<br>Соединение с базой данных установлено<br>Создайте датасет для визуллизации ваших данных на графике<br>или перейдите в Лабораторию SQL для просмотра данных.<br>БЕЗОПИСНОСТЬ<br>3 0                                                                                                    |   | APAMETPIA METAZAH BAX                                                                                                    |  |
| JON строва, подержащая допознательную информацию о созданяеми.<br>Это используется для указания неформация с одражении с такими<br>останами как м (н. р. наста и водожи, согране и укладианства и вабе<br>"топъзователь парола", кеторый объемо используется в SQLAIchemy.<br>КОРИ-СЕОЙ ССЕРТИАНИАТ | n | Soor metatata, parama sunuseer sajathenry MetaData<br>ARMETRA (pARDEDA<br>1 ) Neuvonpo dyniege                                                      |  |
| Веедите СА, BUNDLE<br>Необлазтельное содерживное СА, ВUNDLE для валидации НТТР5 запросо<br>Доступко только в определенных деайверах баз данных                                                                                                    |   | Buerc englise, parante suesaaer solaichemy create, englise<br>Porus<br>Housep pepcrus<br>axorre sepcre daas gamase. Tro weddingewe gre Presto, wodu |  |
| Имперсонировать пользователя (Presto, Trino, Drill,<br>Hive, и Google Таблицы)                                                                                                    |   |                                                                                                    |  |

- Асинхронное выполнение запросов – работа с базой данных в асинхронном режиме означает, что запросы выполняются на удаленных серверах, а не на вебсервере Superset (подразумевается, что у вас есть установка с Celery);
- Отменять запрос при закрытии вкладки – завершать выполнение запросов после закрытия браузерной вкладки или после того, как пользователь переключится на другую вкладку (доступно для Presto, Hive, MySQL, Postgres, Snowflake);
- Безопасность дополнительная информация по подключению:
  - Безопасность JSON-строка, содержащая дополнительную информацию о соединении;
  - Корневой сертификат;
  - Имперсонировать пользователя;
  - Разрешить загрузку файлов в базу данных;
- Прочее:
  - Параметры метаданных;
  - Параметры драйвера;
  - Версия.

Шаг 5. После всех настроек нажмите кнопку Завершить.

## Импорт из файлов

#### Импорт данных из CSV в базу данных

В разделе Базы данных, нажимаем справа на выпадающий список Загрузить файл в базу данных (рядом с кнопкой + БАЗА ДАННЫХ). Из списка выбираем Загрузить CSV.

Далее необходимо заполнить следующее:

 Загрузка CSV - прикрепите сюда CSVфайл, который будет загружен в базу данных;

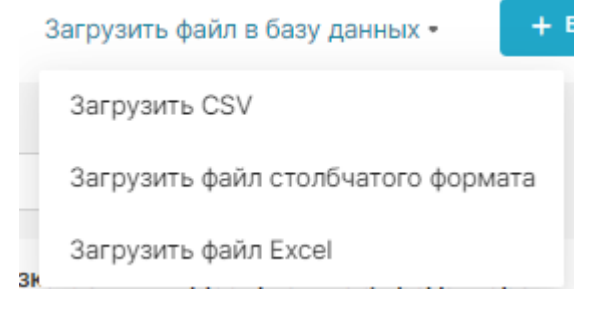

- 7/11
- Имя таблицы имя таблицы, которая будет сформирована из данных csv;
- База данных база данных, в которую будет добавляться таблица;
- Схема схема, в которую будет добавлена таблица (если это поддерживается базой данных);
- Разделитель разделитель, используемый в CSV-файле;
- File Settings:
  - Если таблица уже существует что должно произойти, если таблица уже существует: Ошибка (Fail) – ничего не делать, Заменить (Replace) – удалить и заново создать таблицу или Добавить (Append) - добавить данные;
  - Пропуск начального пробела пропустить пробелы после разделителя;
  - Пропуск пустых строк пропустите пустые строки, а не интерпретировать их как значения NaN;
  - Список столбцов, которые должны быть интерпретированы как даты – разделённый запятыми список столбцов, которые должен быть интерпретированы как даты;
  - Автоматически интерпретировать форматы даты и времени – автоматическая интерпретация формата даты и времени;
  - Day First формат даты, где сначала день, потом месяц (международный и Европейский формат);
  - Десятичный разделитель символ, который интерпретируется как десятичная точка;
  - Пустые значения JSON-список значений, который нужно интерпретировать как Пусто (null);
- Columns:
  - Индексный столбец столбец для использования в качестве меток строк данных. Оставьте

пустым, если столбец индекса отсутствует;

- Индекс датафрейма сделать индекс датафрейма столбцом;
- Метка(и) столбца(ов) метка для индексного(ых) столбца(ов).
   Если не задано и задан индекс датафрейма, будут использованы имена индексов;
- Столбцы для чтения JSONсписок имен столбцов, которые будут использоваться;
- Перезаписать повторяющиеся столбцы – если повторяющиеся столбцы не перезаписываются, они будут представлены в формате «X.0, X.1»;
- Расширенный тип данных словарь с именами столбцов и их тип данных, на который нужно изменить.

```
Например, {'user_id':
'integer'};
```

#### • Rows:

- Строка заголовка строка, содержащая заголовки для использования в качестве имен столбцов (0 - первая строка данных). Оставьте пустым, если строка заголовка отсутствует;
- Строки для чтения количество строк файла для чтения;
- Пропуск строк количество первых строк, которые нужно пропустить.

После заполнения необходимых параметров, нажмите внизу кнопку **Сохранить**.

### Импорт данных из Excel в базу данных

В разделе Базы данных, нажимаем справа на выпадающий список Загрузить файл в базу данных (рядом с кнопкой + БАЗА ДАННЫХ). Из списка выбираем Загрузить файл Excel.

Далее необходимо заполнить следующие

параметры:

- Имя таблицы имя таблицы, которая будет сформирована из данных Excel;
- **Excel-файл** прикрепите сюда Excelфайл, который будет загружен в БД;
- Имя листа имя листа (по умолчанию первый лист);
- База данных база данных, в которую будет добавляться таблица;
- Схема схема, в которую будет добавлена таблица (если это поддерживается базой данных);
- Таблица существует что должно произойти, если таблица уже существует: Ошибка (Fail) – ничего не делать, Заменить (Replace) – удалить и заново создать таблицу или Добавить (Append) – добавить данные;
- Строка заголовка строка, содержащая заголовки для использования в качестве имен столбцов (0 - первая строка данных); оставьте пустым, если строка заголовка отсутствует;
- Индексный столбец столбец для использования в качестве меток строк данных; оставьте пустым, если столбец индекса отсутствует;
- Управление повторяющимися столбцами – обозначить повторяющиеся столбцы как «Х.0, Х.1»;
- Пропуск строк количество первых строк, которые нужно пропустить;
- Строки для чтения количество строк файла для чтения;
- Парсинг дат разделённый запятыми список столбцов, которые должен быть интерпретированы как даты;
- Десятичный символ символ, который интерпретируется как десятичная точка;
- Индекс датафрейма записать индекс датафрейма, как отдельный столбец;
- Метка(и) столбца(ов) обозначение столбца для столбцов с индексами.
   Если поле пустое, а настройка [Индекс] включена, то используются имена индексов;
- Пустые значения JSON-список

значений, который нужно интерпретировать как Пусто (null).

После заполнения необходимых параметров, нажмите внизу кнопку **Сохранить**.

### Импорт данных столбчатого формата

В разделе Базы данных, нажимаем справа на выпадающий список Загрузить файл в базу данных (рядом с кнопкой + БАЗА ДАННЫХ). Из списка выбираем Загрузить файл столбчатого формата.

Далее необходимо заполнить следующие:

- Имя таблицы имя таблицы, которая будет сформирована из данных;
- Файл столбчатого формата прикрепите сюда файл, который будет загружен в базу данных;
- База данных база данных, в которую будет добавляться таблица;
- Схема схема, в которую будет добавлена таблица (если это поддерживается базой данных);
- Таблица существует что должно произойти, если таблица уже существует: Ошибка (Fail) – ничего не делать, Заменить (Replace) – удалить и заново создать таблицу или Добавить (Append) – добавить данные;
- Используемые столбцы JSON-список имен столбцов, которые будут использоваться. Например, [«id», «name», «gender», «age»]. Если ничего не указано, то все столбцы из файла будут добавлены;
- Индекс датафрейма записать индекс датафрейма, как отдельный столбец;
- Метка(и) столбца(ов) обозначение столбца для столбцов с индексами.
   Если поле пустое, а настройка [Индекс] включена, то используются имена индексов.

После заполнения необходимых параметров, нажмите внизу кнопку **Сохранить**.

#### Загрузить файл в базу данных 🔹

Загрузить CSV

31

Загрузить файл столбчатого формата

Загрузить файл Excel

From: https://kb.nstu.ru/ - База знаний НГТУ НЭТИ

Permanent link: https://kb.nstu.ru/superset:work\_in\_superset:databases:databases

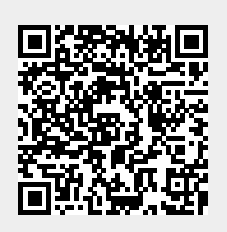

Last update: 2023/11/15 11:30